# Anleitung zur Einrichtung von Praxis4more

#### Allgemeine vorbereitende Maßnahmen:

- Folgen Sie der Anleitung zur Installation von sonoGDT auf dem Server-PC. Im Rahmen der Installation wird das Installationsverzeichnis mit dem Namen **sonoGDT** freigegeben, so dass es nun jeder Benutzer unter \\Server\sonoGDT erreicht.
- Starten Sie sonoGDT\_Diagnose, klicken Sie dort auf Spezial-Konfiguration und setzen Sie auf dem Tabellenreiter Praxissoftware Ihre Einstellungen entsprechend Ihren Gegebenheiten.
- Unter Punkt 6. (Schnelleinstellungen) nehmen Sie dann die Schnellkonfiguration vor

## Spezifische Einstellungen für Ihre Praxissoftware:

Öffnen Sie in P4M über das Menü **Einstellungen/Optionen/Kommunikation/GDT-Geräte** und erstellen Sie ein neues GDT-Profil:

| GDT-Profil bearbeiten                             |                                                      |  |  |  |  |  |  |  |  |  |  |
|---------------------------------------------------|------------------------------------------------------|--|--|--|--|--|--|--|--|--|--|
| Schnittstellen                                    | name                                                 |  |  |  |  |  |  |  |  |  |  |
| Name:                                             | sonoGDT                                              |  |  |  |  |  |  |  |  |  |  |
| Kürzel:                                           | sono                                                 |  |  |  |  |  |  |  |  |  |  |
| Eintragstyp:                                      | Befund V                                             |  |  |  |  |  |  |  |  |  |  |
| Ausgabedatei (von P4M an externes Programm/Gerät) |                                                      |  |  |  |  |  |  |  |  |  |  |
| Pfad:                                             | C:\VFA\GDT                                           |  |  |  |  |  |  |  |  |  |  |
| Name:                                             | tooledv1                                             |  |  |  |  |  |  |  |  |  |  |
| Dateiendung                                       | :  GDT  fortlaufend numerisch  Selbstdefiniert       |  |  |  |  |  |  |  |  |  |  |
| Untersuchun                                       | gstypen (durch Semikolon getrennt):                  |  |  |  |  |  |  |  |  |  |  |
|                                                   |                                                      |  |  |  |  |  |  |  |  |  |  |
| Ausgabezeitp                                      | unkt (Schreiben der Ausgabedatei)                    |  |  |  |  |  |  |  |  |  |  |
| Auf Befeh                                         | l (Standardeinstellung) O Bei jedem Patientenwechsel |  |  |  |  |  |  |  |  |  |  |
| Rückgabeda                                        | tei (vom externen Programm/Gerät an P4M)             |  |  |  |  |  |  |  |  |  |  |
| Pfad:                                             | C:\VFA\GDT                                           |  |  |  |  |  |  |  |  |  |  |
| Name:                                             | edv 1tool                                            |  |  |  |  |  |  |  |  |  |  |
| Dateiendung                                       | GDT O fortlaufend numerisch O Selbstdefiniert        |  |  |  |  |  |  |  |  |  |  |
| zu startendes                                     | Programm                                             |  |  |  |  |  |  |  |  |  |  |
| Pfad:                                             | \\server\sonogdt\tool.exe                            |  |  |  |  |  |  |  |  |  |  |
| Aufrufparame                                      | er: /6302_6311 "GDT" "Tool1"                         |  |  |  |  |  |  |  |  |  |  |
| Kodierung der Im- und Export-Datei                |                                                      |  |  |  |  |  |  |  |  |  |  |
| Kodierung:                                        | Westeuropäisch (ISO) (iso-8859-1)                    |  |  |  |  |  |  |  |  |  |  |
|                                                   |                                                      |  |  |  |  |  |  |  |  |  |  |
| Übergabe te                                       | oK Abbruch                                           |  |  |  |  |  |  |  |  |  |  |

Öffnen Sie immer noch unter **Optionen** die Patientenverwaltung und setzen Sie den Haken bei sonoGDT. Dies müssen Sie separat an jedem Arbeitsplatz tun, an dem Sie die Schnittstelle verwenden wollen!

Speichern und Schließen Sie die Optionen.

- Ändern Sie in sonoGDT den Gdt-Pfad auf C:\VFA\GDT

- Öffnen Sie die settings.ini und fügen Sie unter Parameter folgende Zeile ein, passen Sie dabei den Servernamen entsprechend an:

## WLGDTVerzeichnis=<u>\\Server\sonoGDT\GDT</u>

Suchen Sie in der settings.ini den Eintrag **[Tool1]**, passen Sie darunter im UNC-Pfad für **WLGDTDateiname** ebenfalls den Servernamen an Ihre Gegebenheiten an.

Markieren Sie in sonoGDT\_Diagnose, Spezialkonfiguration unter **GDT** den Haken bei **keine GDT-Datei erzeugen.** 

#### Workflow:

Öffnen Sie einen Patienten, unter dem Karteireiter **Patient** finden Sie rechts oben die GDT-Anbindungen, mit der linken Anbindung erzeugen Sie den Auftrag, also die Worklist.

| F | atient | Karteikar   | te       | Kassenformula  | re  | Sonstige Formula | are         | eMD          | Eigene Forr | nula        | re                   |          |   |   |             | 0            |
|---|--------|-------------|----------|----------------|-----|------------------|-------------|--------------|-------------|-------------|----------------------|----------|---|---|-------------|--------------|
| 1 | ==     |             | <b>M</b> | Patientendaten | Ð   | Karteikarte      |             | Patientenfor | mulare      | <b>S</b> HA | FaV-Teilnahmeprüfung | 2        | 3 |   |             |              |
|   | Kasaa  | Drivet      | ₽        | Verträge       | E   | Scheinverwaltung | í           | DOK-Assister | nt 🔻        | (v)         | AOK Check 18+        | 3        | 5 |   | <b>0</b> 0- | 9 <b>0</b> - |
|   | × ×    | Privat<br>▼ | 2        | Zusatzdaten    | ICD | Diagnosen-BHR    | <b>S</b> He | HzV-Teilnahr | meprüfung   | (v)         | KJP4a BVKJ           | <u>.</u> | , | I | sono<br>▼   | sono<br>▼    |
|   | Re     | zepte       |          |                |     |                  |             | Aufruf       |             |             |                      |          |   | L | GDT         |              |

Der Klick darauf erzeugt gleichzeitig den Eintrag in der Patientenkartei.

|     | <b>P</b> D | Тур           | Eintrag     |
|-----|------------|---------------|-------------|
| ' 2 | 2.03.201   | 9 (1 Eintrag) |             |
|     |            | Befund        | Sonographie |

#### Zum Anschauen der Bilder klicken Sie rechts auf Sono.

| Patient | Karteikar | te       | Kassenformula  | re  | Sonstige Formula | are         | eMD Eig         | gene Forn | nula            | re                   |   |   |             | 0         |
|---------|-----------|----------|----------------|-----|------------------|-------------|-----------------|-----------|-----------------|----------------------|---|---|-------------|-----------|
|         |           | <b>M</b> | Patientendaten | Þ   | Karteikarte      |             | Patientenformul | lare      | S <sup>HA</sup> | FaV-Teilnahmeprüfung | 2 | 5 |             |           |
|         |           | B        | Verträge       | E   | Scheinverwaltung | ſĿ          | DOK-Assistent   | •         | (v)             | AOK Check 18+        | 3 | 5 | <b>9</b> 7- | <b>9</b>  |
| Kasse   | Privat    | 2        | Zusatzdaten    | ICD | Diagnosen-BHR    | <b>S</b> He | HzV-Teilnahmep  | prüfung   | (v)             | KJP4a BVKJ           |   | - | sono<br>+   | sono<br>T |
| Re      | ezepte    |          |                |     |                  |             | Aufruf          |           |                 |                      |   |   | G           | DT        |